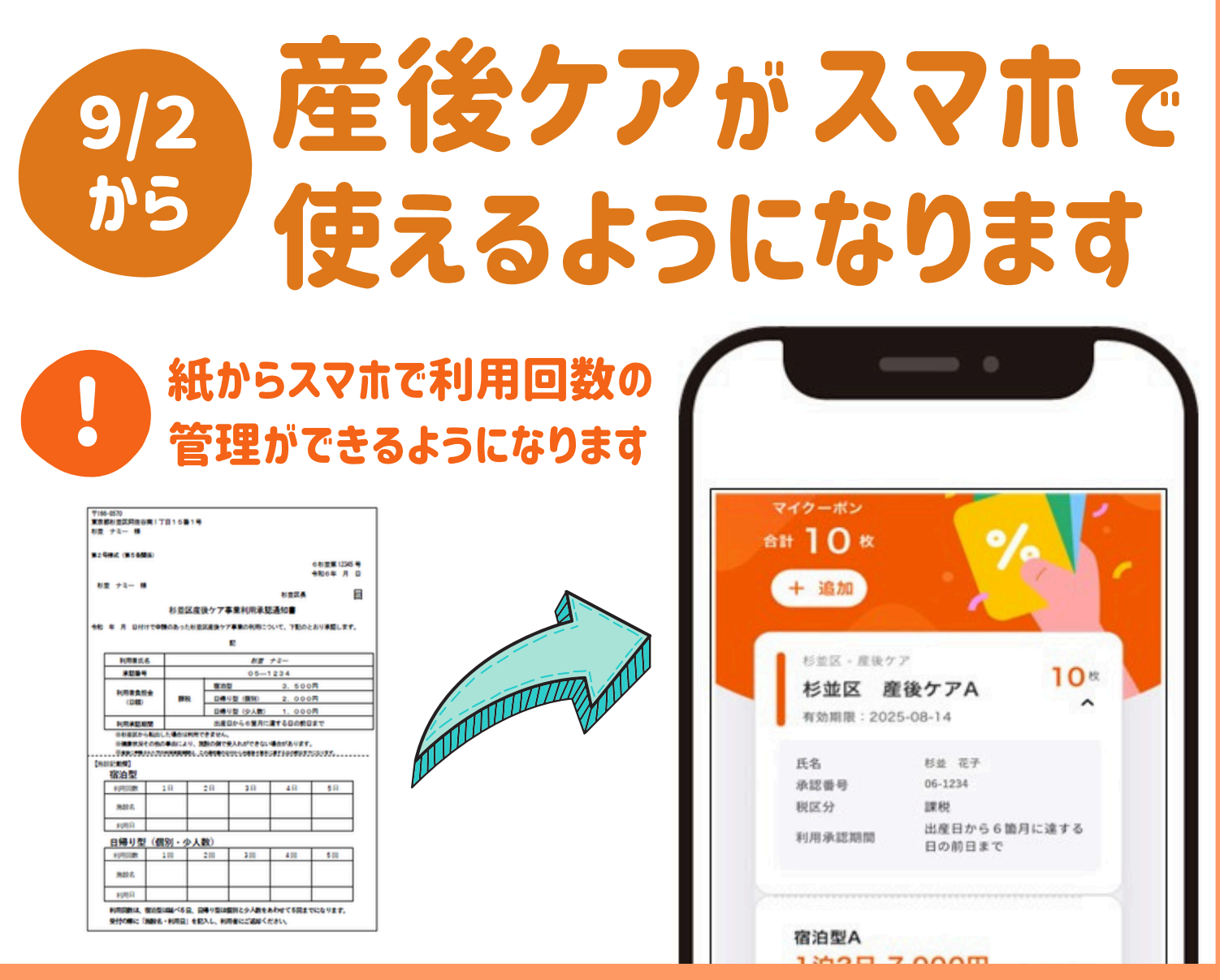

## 以下のとおり、利用登録を完了させてください

|                            | K#7か2>ト登録                                   | Каранананананананананананананананананана                         | And and a second second |
|----------------------------|---------------------------------------------|------------------------------------------------------------------|----------------------------------------------------------------------------------------------------|
| 区からメールが<br>届いたら<br>URLをタップ | MîiD で続ける<br><sup>新規アカウント登録</sup><br>を タップ! | 産後ケア申請<br>メールアドレスと<br>任意のパスワードを入力<br>登録確認メールのURLを<br>タップし、利用登録完了 | この画面を<br>ブックマークすると<br>便利!!<br>※施設への予約は<br>今までどおり各施設へ連絡                                                                                                    |

当日の利用方法は裏面をご覧ください

## 当日の利用方法

## スマホ、母子健康手帳などをお持ちください 受付 この画面を職員に提示してください→ ご利用後 以下の方法で利用し、 利用料金をお支払いください

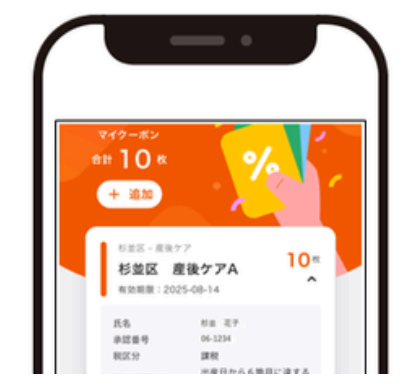

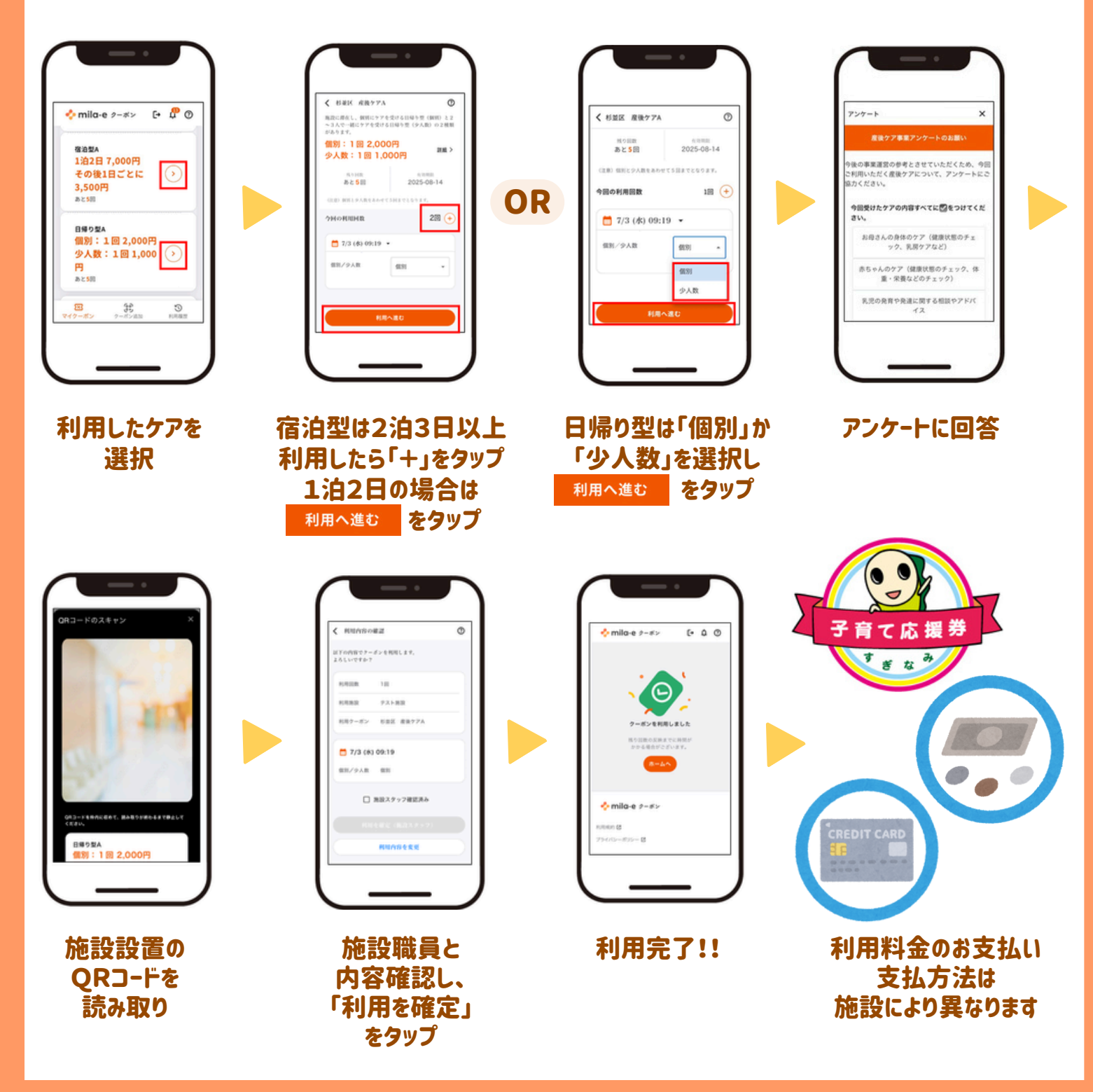

問合せ先 「TEL:03-3312-2111(代表)